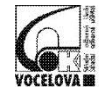

## Střední odborná škola a Střední odborné učiliště, Hradec Králové, Vocelova 1338

Vocelova 1338/2, 500 02 Hradec Králové, tel.: 495 212 861, www.vocelova.cz, 🗹 Vocelova

## Plnění úkolu v Teams

 Každý zadaný úkol nebo kvíz se zobrazuje jako "Příspěvek" v obecném kanálu příslušného předmětu. Kliknutím na "View assignment" se zobrazí dotyčný úkol nebo kvíz.

|         | část přidání uživatele máte za sebou<br>← Odpovědět                    |                 |  |
|---------|------------------------------------------------------------------------|-----------------|--|
|         |                                                                        | 24. března 2020 |  |
| ¢]<br>0 | Zdeněk Prouza přidal(a) do týmu uživatele NEPOKOJ Lukáš.               |                 |  |
| ਖ<br>•+ | Zdeněk Prouza nastavil(a) uživatele NEPOKOJ Lukáš jako vlastnika týmu. |                 |  |
| ě       | NEPOKOJ Lukaš pridal(a) do tymu uživatele Jakub Hlávko.                |                 |  |
| ਸ       | Zdenek Prouza nastavil(a) uzivatele Jakub Hlavko jako vlastnika tymu.  |                 |  |
| D       | NEPOKOJ LUKAS Ustanovil uzivatele Jakub Hlavko clehen tymu.            |                 |  |
| A       | Assignments úterý 12:34                                                |                 |  |
| -0      | Opakování - domovní elektroinstalace                                   |                 |  |
|         | Dus (nat 27                                                            |                 |  |
|         | View assignment                                                        |                 |  |
|         |                                                                        |                 |  |
|         | Nové 4 další odpovědi od Lukáš a Viktor                                |                 |  |
|         |                                                                        |                 |  |

 Po kliknutí na záložku ZADÁNÍ se na svislé levé liště objeví přehled předmětů, ve kterých jsou dotyčné úkoly.

|               | Microsoft Teams 🛛 🖄 | Vyhledejte nebo zadejte příkaz.           |       |
|---------------|---------------------|-------------------------------------------|-------|
| _<br>Aktivita |                     | 7 1                                       |       |
| E<br>Chat     |                     | Zvoite preamet                            | _     |
| iii<br>Týmy   |                     | Hledejte předměty                         | Q<br> |
| adání         |                     | 4 4.MA,MP - Automatizace a Rue - Miez, DP |       |
| T<br>Kalendář |                     | BS 4.MA - Český Jazyk                     |       |
| 5oubory       |                     | K 4.MA - matematika                       |       |
|               |                     |                                           | ÷     |
|               |                     | Další                                     |       |
|               |                     |                                           |       |

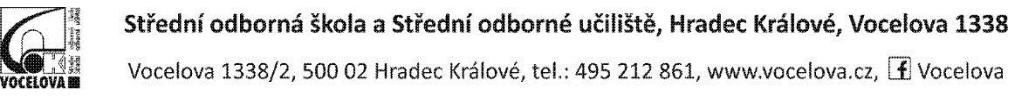

 Záložka ZADÁNÍ obsahuje položku "Zadáno", kde jsou zobrazeny aktivní úkoly, a položku "Dokončeno", kde jsou vidět ukončené a obodované úkoly.

|                               | C Vyhledejte nebo zadejte příkaz.                                        | мана на к      |
|-------------------------------|--------------------------------------------------------------------------|----------------|
| Attivita                      | Nadcházející                                                             |                |
| Dut                           | V Zadáno (2)                                                             |                |
| ÷<br>Ver                      | S Zeměpis - DEMO kvíz (kopie)<br>Sekunda + Termín: 22. březen 2020 23:59 | Počet bodů: 11 |
|                               | Sekunda + Termin: 22. b/ezen 2020 23:59                                  |                |
| Kalendal<br>Planner<br>Hovory | > Dokončeno                                                              |                |
|                               |                                                                          |                |
| Aplikace                      |                                                                          |                |
| ()<br>Niipowida               |                                                                          |                |

4. V položce "**Zadáno**" lze kliknout na příslušný úkol, kde se objeví podrobnosti o něm.

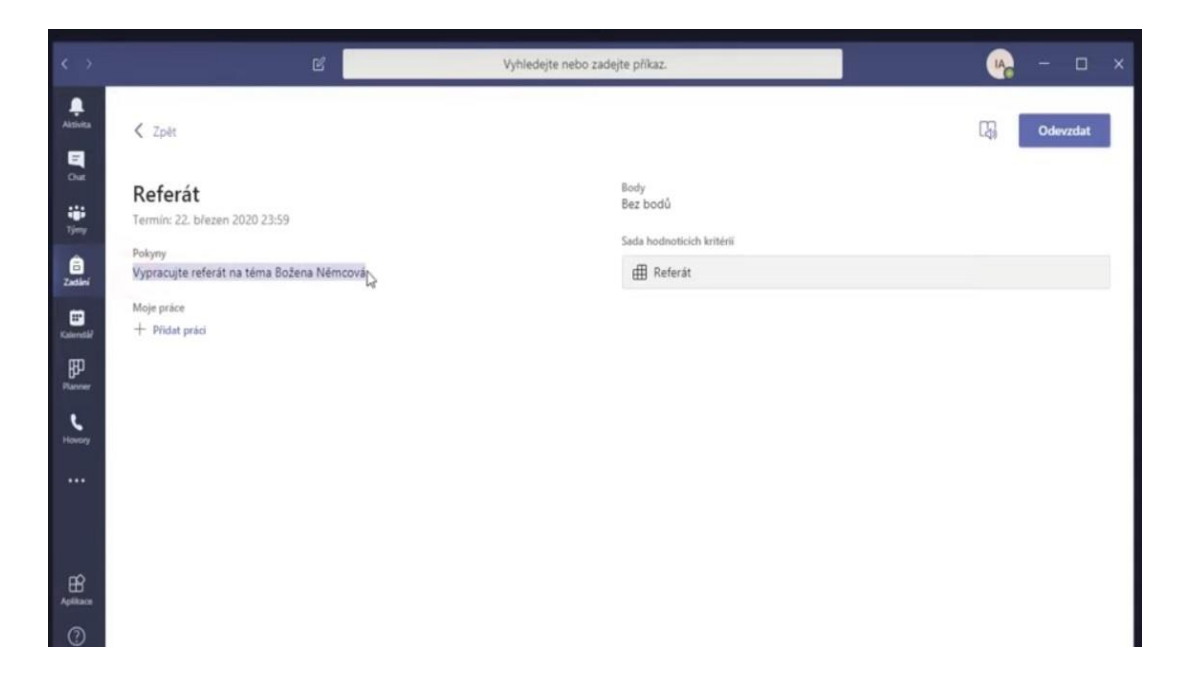

V podrobnostech lze najít termín, pokyny, sadu hodnotících kritérií a položku "**Přidat práci"**, kde můžete nahrát vaše soubory.

Od učitele také můžete dostat úkol, který již obsahuje soubor (Word, Excel apod.) a který učitel zpřístupnil pro úpravy a předpokládá splnění úkolu do tohoto souboru. V zadání úkolu by toto mělo být uvedeno.

Pak lze tento soubor otevřít pomocí kliknutí na tři tečky v pravém horním rohu s volbou "**Otevřít v prohlížeči".** 

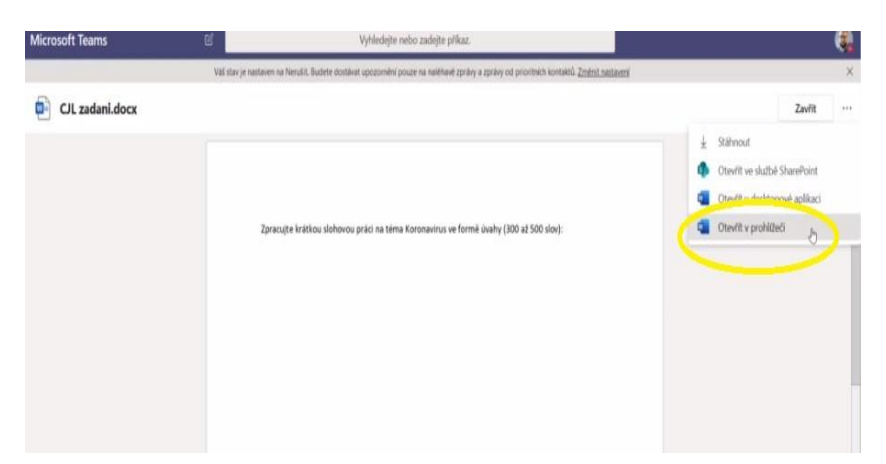

5. Důležité Upozornění, když provedete úpravy v dokumentu, tak se přesvědčte, že změny byly uloženy (viz žlutý obdélník). Pokud je zde napsáno "Uloženo" a Vy máte práci hotovou, můžete příslušnou záložku zavřít a Vaše práce bude uložena. (Pozn.: změny se v zadání neprojeví okamžitě, ale po zavření editovaného souboru a jeho znovuotevření se můžete přesvědčit, že tyto změny zůstaly uloženy.)

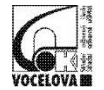

## Střední odborná škola a Střední odborné učiliště, Hradec Králové, Vocelova 1338

Vocelova 1338/2, 500 02 Hradec Králové, tel.: 495 212 861, www.vocelova.cz, 🗹 Vocelova

| ým - test 🕴 Stohová práce z CIL                                                                    | CJL zadani Uloteno                                                                                                    |
|----------------------------------------------------------------------------------------------------|----------------------------------------------------------------------------------------------------|
| Vložení Rozložení Reference Revize Zobrazení<br>Calibri (Základnv 11 v A* A* <b>B</b> I <u>U</u> 2 | Ni Constraint of the second second |
| Zpracujte krátkou sloh                                                                             | vou práci na téma <u>Koronavirus</u> ve formě úvahy (300 až 500 slov):                                                                                                    |
| Sdhikdsh kidfsiknevsik<br>Sdhif kndsikfnikl asjfnd                                                 | virubf oflad<br>kifsa                                                                                                    |
| Sikndfkji sdnikfinsdfj n<br>                                                                       | too: ûedefs                                                                                                    |
|                                                                                                    |                                                                                                    |
|                                                                                                    |                                                                                                    |
|                                                                                                    |                                                                                                    |

 Jestliže soubor není upravitelný, vlastní soubor přidáte po kliknutí na tlačítko "Přidat práci" a objeví se tento panel, kde je více variant, jak nahrát soubor (OneDrive, z tohoto zařízení).

| < zier                         | OneDrive      | OneDrive                | × III Oderze |
|--------------------------------|---------------|-------------------------|--------------|
| Deferát                        | + Nový soubor | V 🖞 Název               | Datum změny  |
| Termins 22, ble                | Propojit      | V 🖻 Božena Némcová.docx | Dnes         |
| Pekyny<br>Vypracujte refe      | む Týmy        |                         |              |
| Moye priste<br>+ Pristal prist |               |                         |              |
|                                |               |                         |              |
|                                |               |                         |              |
|                                |               |                         |              |
|                                |               |                         |              |
|                                |               |                         |              |
|                                |               |                         |              |
|                                |               |                         |              |

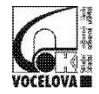

Po přidání souboru, jak zobrazuje obrázek dole pod textem, zadaný úkol odevzdáte. V pravém horním rohu se zobrazí datum a čas odevzdání.

| 5            | E Vyhled                                                | lejte nebo za | adejte příkaz.                  |        |                                      | Ng - D                |
|--------------|---------------------------------------------------------|---------------|---------------------------------|--------|--------------------------------------|-----------------------|
| ivita<br>Tut | ✓ Zpitt                                                 |               |                                 | 14     | Odevzdáno: so, 14. 3. 2020 v 12:54 🗸 | Vrátit zpět odevzdání |
|              | Referát<br>Termín: 22. březen 2020 23:59<br>Bolsons     |               | Bez bodů<br>Sada hodnoticich kr | itérii |                                      |                       |
|              | Vypracujte referát na téma Božena Němcová<br>Moje práce |               | # Referát                       |        | <u> </u>                             |                       |
|              | Božena Némcová.dock                                     |               |                                 |        |                                      |                       |
|              |                                                         |               |                                 |        |                                      |                       |
|              |                                                         |               |                                 |        |                                      |                       |
|              |                                                         |               |                                 |        |                                      |                       |
|              |                                                         |               |                                 |        |                                      |                       |

7. V záložce "**Zadání**" Vám může učitel/ka zadat i testy a kvízy prostřednictvím aplikace *Forms*.

|                                                                                             |                                                              | a finite data a subject prime. |   |
|---------------------------------------------------------------------------------------------|--------------------------------------------------------------|--------------------------------|---|
| Antina                                                                                      | < Zpět                                                       |                                | 5 |
| a<br>a<br>a<br>a<br>a<br>a<br>a<br>a<br>a<br>a<br>a<br>a<br>a<br>a<br>a<br>a<br>a<br>a<br>a | Zeměpis - DEMO kvíz (kopie)<br>Termín: 22. březen 2020 23:59 | Body<br>Možný počet bodů: 11   |   |
| Zadáni                                                                                      | Polymy<br>Zádné<br>Mble práce                                |                                |   |
| Rannelle<br>Planner<br>Howey                                                                | Zemépis - DEMO kvíz (kopie) (Sekunda)                        | ***                            |   |
| Apillace                                                                                    |                                                              |                                |   |

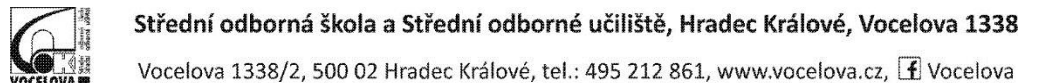

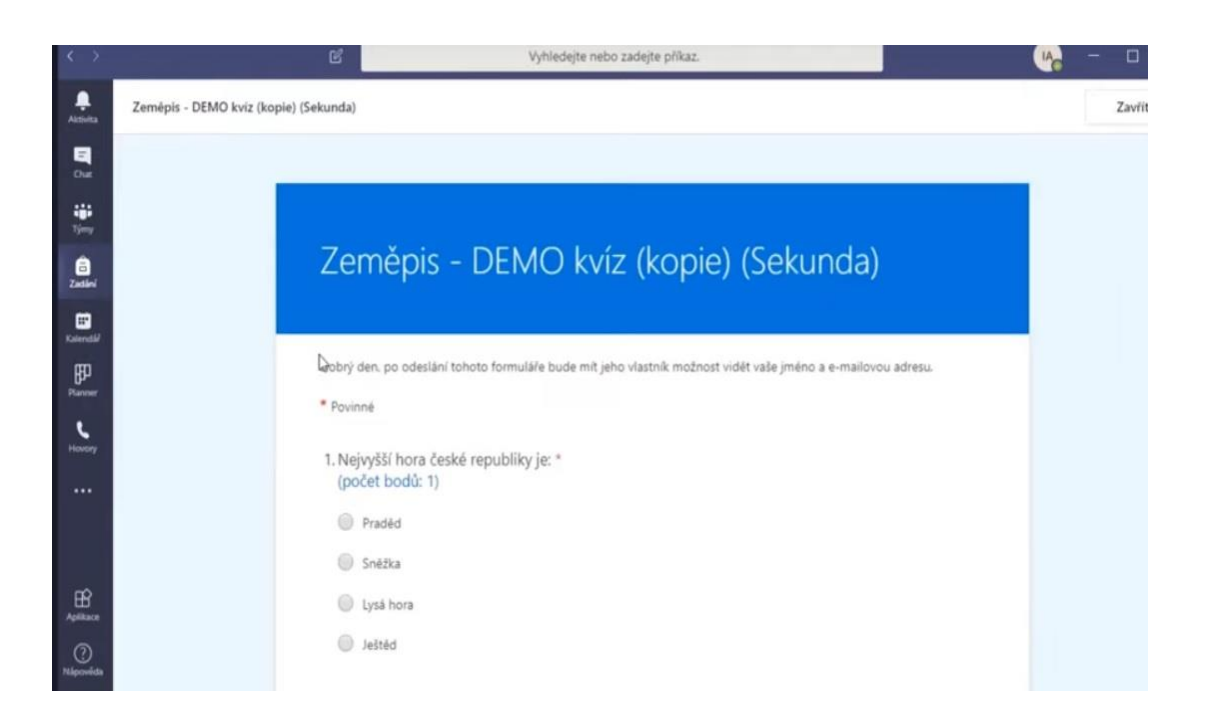

V testu (kvízu) odpovídáte pomocí vybraných možností nebo krátkými větami na příslušnou otázku.

8. Po odeslání testu – kvízu následuje tento panel s informací (datum a čas) odevzdání vyplněného kvízu v pravém rohu.

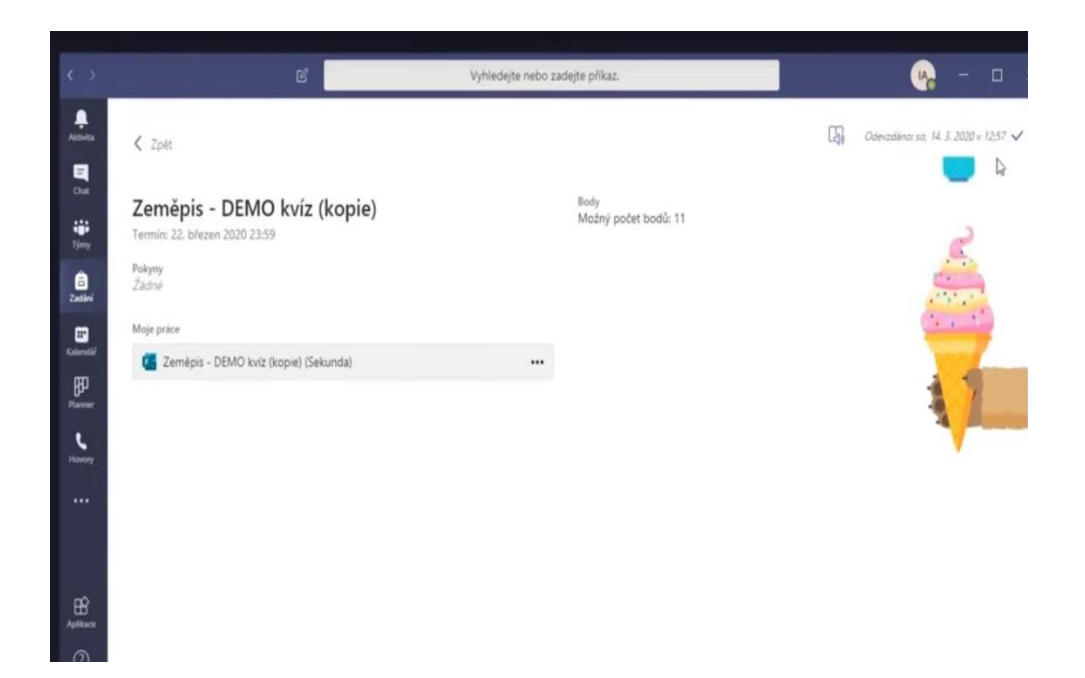